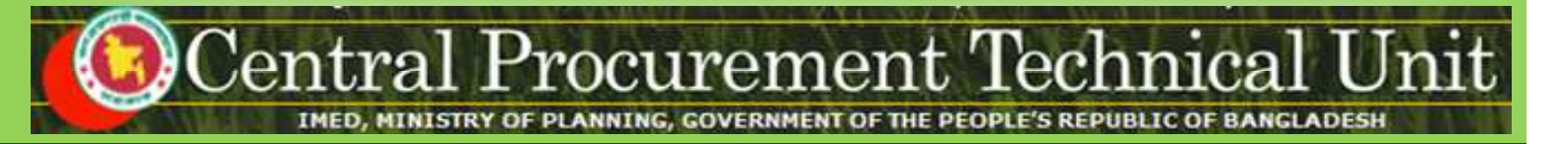

# **Manual for**

# Tenderers, Consultants, Government Owned Enterprise, Media

<u>On</u>

**Registration Process For the e-GP System** 

(http://eprocure.gov.bd)

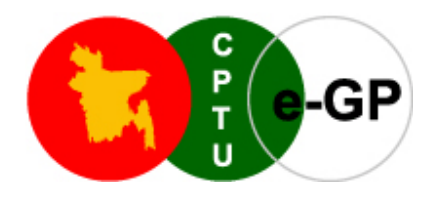

# **Central Procurement Technical Unit (CPTU)**

IMED, Ministry of Planning, Block No. 12 (2<sup>nd</sup> Floor), Sher-e-Bangla Nagar, Dhaka-1207, Bangladesh

Phone: +880-2-9144 252/53 | Fax: +880-2-9144 250

e-mail: info@cptu.gov.bd | Web: www.cptu.gov.bd

e-GP Help Desk Contact Details

Phone : + 880-2-9133 252/53 | Email : helpdesk@eprocure.gov.bd

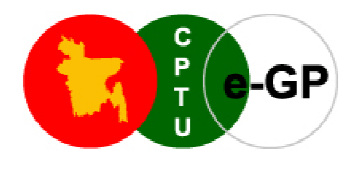

# Important Notes for Tenderers Registration on e-GP Portal

Tenderers, Consultants, other potential users of the e-GP system are requested to please note the following points before applying for the 'New User Registration' on to the e-GP Portal.

- ✓ Ensure that you have a <u>valid e-mail ID</u> before initiating the process of registering on to the e-GP Portal of the Govt. of the People's Republic of Bangladesh.
- ✓ Ensure that you have scanned copies of all required documents (as per the Registration type opted) mentioned below, in the local PC, to be uploaded for registration purpose.
- ✓ Ensure installation of one of the browsers versions which is tested & certified by CPTU (viz. Internet Explorer 8.x, Internet Explorer 9.x, Mozilla Firefox 3.6x).

Tenderers, Consultants, other potential Users may also see the following 'e-GP New User Registration Process' by clicking the button on the left side of the home page and have some ideas on the steps to be followed for the registration.

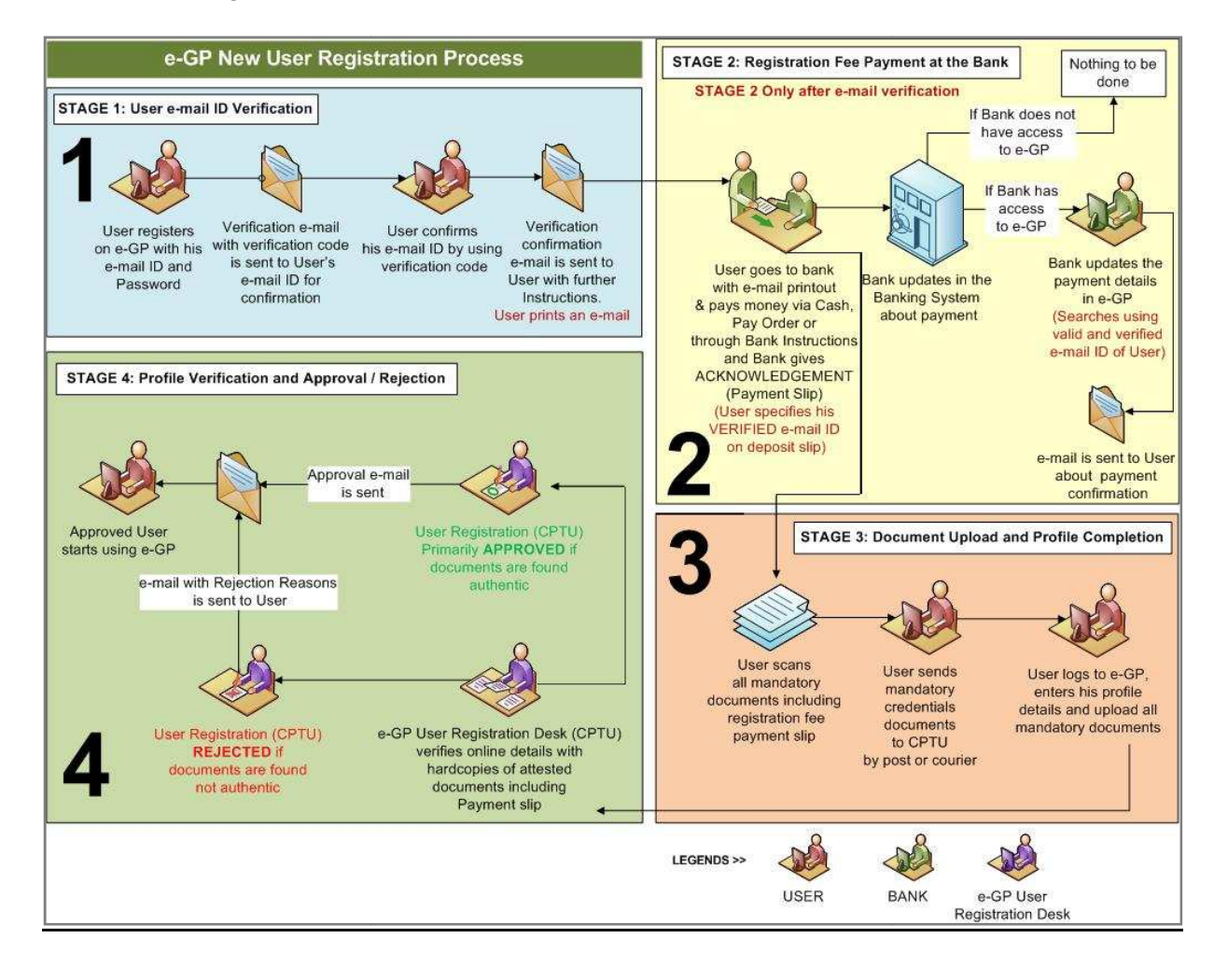

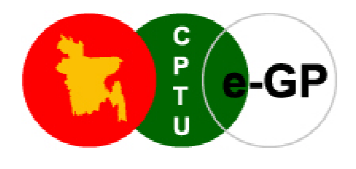

# **Flow of the Registration Process**

The documents are required to be uploaded during the registration based on the types of Users:

#### > Tenderer / Consulting Firms (National)

- Company Incorporation Certificate (in case of Company) OR Registration Document;
- Trade License;
- Valid Tax Identification Number (TIN) Certificate;
- Value Added Tax (VAT) Certificate;
- Authorization letter from the Owner for the Firm/Company's Admin;
- National ID or Passport of Authorized Admin (First 2 pages of passport);
- e-GP Registration Fee Payment Slip;
- One Passport size photograph of the Authorized Admin;

#### > Tender Consulting Firm (International)

- Company Incorporation Certificate (in case of Company) **OR** Registration Document.
- Trade License (If Applicable).
- Valid Tax Identification Number (TIN) Certificate (If Applicable).
- Value Added Tax (VAT) or Goods and Service Tax (GST) Registration Certificate.
- Authorization letter from the Owner for the Firm/Company's Admin
- National ID or Passport of Authorized Admin (First 2 pages of passport).
- e-GP Registration Fee Payment Slip.
- One Passport size photograph of the Authorized Admin.

#### Government Owned Enterprise (National)

- Government Order as a Proof of Statutory Status.
- Financial Autonomy Certificate from Finance Division (FD).
- National ID or Passport of Authorized Admin (First 2 pages of passport).
- One Passport Size photograph of the Authorized Admin.
- Letter of Authorization for Authorized Admin.
- e-GP Registration Fee Payment Slip.

#### Individual Consultant (National)

- National ID or Passport (First 2 pages of Passport).
- e-GP Registration Fee Payment Slip.
- One Passport size photograph.

## Individual Consultant (International)

- National ID or Passport (First 2 pages of Passport).
- e-GP Registration Fee Payment Slip.
- One Passport size photograph.

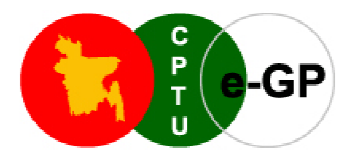

# Media (National)

- Identity Card Issued by a Media Company
- National ID or Passport (First 2 pages of passport)
- One Passport size photograph.

# > Media (International)

- Identity Card Issued by a Media Company
- National ID or Passport (First 2 pages of passport)
- One Passport size photograph.

Once all the necessary required documents mentioned above are ready, please follow the instructions as given below to register on e-GP Portal:

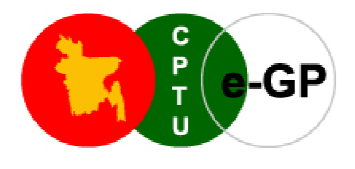

# **Steps for registering on e-GP Portal**

1. Please Make sure you have one of the browser versions certified by CPTU - i.e. Internet Explorer 8.x (IE8), Internet Explorer 9.x (IE9), or Mozilla Firefox 3.6x (MF3.6). If you don't have one of those Internet browsers, please download and install in your computer.

#### To Download Browser Versions visit the following URLs:

- IE 8.x or IE9.x Go To URL http://www.microsoft.com/windows/internet-explorer/
- MF 3.6.x Go To URL http://www.mozilla.com/en-US/firefox/
- 2. Open the e-GP Portal by typing the URL <u>http://eprocure.gov.bd</u>
- 3. Click on the "New User Registration" link to open a new page for entering the Login Account Details.

| National e-Governme                 | nt Procurement (e-GP) Portal of the Government of the People's Republic of Bangladesh                                                                                                    |  |  |
|-------------------------------------|----------------------------------------------------------------------------------------------------|--|--|
|                                     | Home   About e-GP   Contact Us   RSS Feed   Language English 💌                                                                                                    |  |  |
|                                     | Type your Keyword here Tenders Search Advance Search                                                                                                    |  |  |
|                                     | Go To 🔌 📄 Tenders 👼 Annual Procurement Plans 🏾 🗶 Awarded Contracts 🛛 🚵 Debarred Tenderers 🕞 Reports                                                                                                    |  |  |
| Saturday, 07 May, 2011 13:33:06 BST | As the first step of e-Tende View All Notifications                                                                                                    |  |  |
|                                     | About e-Government Procurement (e-GP) System                                                                                                    |  |  |
| 👗 User Login                        | National e-Government Procurement (e-GP) portal ( i.e. http://eprocure.gov.bd ) of the Government of the People's Republic of                                                                                                    |  |  |
| e-mail ID                           | Bangladesh is developed, owned and being operated by the Central Procurement Technical Unit (CPTU), IME Division of Ministry<br>of Planning. The e-GP system provides an on-line platform to carry out the procurement activities by the Public Agencies - |  |  |
| •••••                               | Procuring Agencies (PAs) and Procuring Entities (PEs).                                                                                                    |  |  |
| Login Forgot Password?              | The e-GP system is a single web portal from where and through which PAs and PEs will be able to perform their procurement<br>related activities using a dedicated secured web based dashboard. The e-GP system is hosted in e-GP Data Center at CPTU, and  |  |  |
| New User Registration               | the e-GP web portal is accessible by the PAs and PEs through internet for their use.                                                                                                    |  |  |
| PE User Registration                | The e-Government Procurement solution introduced under the Public Procurement Reform (PPR) Process is being supported by<br>the World Bank and being used by all the government organizations which will help in ensuring equal access to the              |  |  |
| r E oser Registration               | Bidders/Tenderers, efficiency, transparency and accountability in the public procurement process in the country.                                                                                                    |  |  |

#### Figure – I

\*\* This Page allows Tenderers / Consultants etc. to register on to the e-GP System.

#### Before you start registration process, kindly note the following IMPORTANT points:

- Please ensure that you have a valid e-mail ID registered in your name, which is only used by you. All the e-mail alerts will be sent by the e-GP system to this e-mail ID only.
- Please ensure that only one person from a firm, who is authorized to register on behalf of the firm as the **Tenderer Admin**, and authorized to further create other users for the firm in e-GP system to participate in e-tendering process should register on the e-GP portal.
- 4. In the New User Registration Login Account Details, please enter the details as mentioned below:

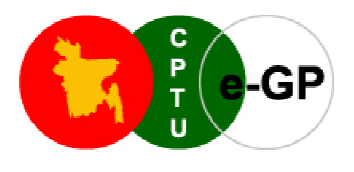

| Sunday, 08 May, 2011 15:14:36 BST   | n will be activated an   | d real registration started immediately after the formal inau <u>View All Notifica</u>      | ations |
|-------------------------------------|--------------------------|---------------------------------------------------------------------------------------------|--------|
|                                     | New User Registra        | tion - Login Account Details ?                                                              | Help   |
| 🚨 User Login                        | Fields marked with (*) a | re mandatory.                                                                               |        |
| e-mail ID                           | e meil ID: 1             |                                                                                             |        |
| o maine                             | e-mail iD; "             | yakub_s@gmail.com                                                                           |        |
| •••••                               |                          | (e-mail ID should be valid. Example: xyz@gmail.com)                                         |        |
|                                     |                          | OK                                                                                          |        |
| Login Forgot Password?              | Password:*               | •••••                                                                                       |        |
|                                     |                          | (Minimum 8 characters required. Make sure the password you choose contains both alphabets   | ; 8.   |
| New User Registration               |                          | numbers. You can also add special characters and space)                                     |        |
| PE User Peristration                | Confirm Decouverd 1      |                                                                                             |        |
| PL Oser Registration                | Confirm Password : "     |                                                                                             |        |
|                                     |                          | Password Matches                                                                            |        |
| Help                                | Hint Question : *        | What is your favourite color ?                                                              |        |
|                                     |                          |                                                                                             |        |
| User Registration Flowchart         | Hint Answer : *          | green                                                                                       |        |
| Ilear Pagietration Stone            |                          | (Please remember the answer. You need this answer to retrieve the password in case you forg | iot)   |
| Sel Registration Steps              | Nationality • *          | Pangladaphi                                                                                 |        |
| > User Registration Manual - Bangla | interesting i            | Dangiaucon                                                                                  |        |
|                                     | Registration Type : *    | Tenderer / Consultant                                                                       |        |
| > Lloar Donistration Manual English |                          |                                                                                             |        |

#### Figure - II (Part - A)

- a) Please enter the Unique e-mail ID. This e-mail ID will be the User-ID (Login-ID) for the tenderer on the e-GP portal. (Please note that the verification code will be mailed to this e-mail ID only).
- b) Please enter the Password. (It is very important to note that the Minimum length of the password should be 8 characters and must contain both Alphabets & Numbers). Please see few of the examples in the table below:

| SI. | Password          | Valid / Invalid Reason(s) |                                                                                                    |  |
|-----|-------------------|---------------------------|----------------------------------------------------------------------------------------------------|--|
| 1.  | yakub@1           | Invalid                   | Less than 8 characters.                                                                                                    |  |
| 2.  | yakubislam        | Invalid                   | No numeric number in the pass word.                                                                                                    |  |
| 3.  | 12345678          | Invalid                   | Only numeric number. No alphabets.                                                                                                    |  |
| 4.  | I'm 16 Years Old. | Valid                     | Matches the required criteria. Minimum 8 characters, contains alphabets & numeric numbers. Tenderers can also add special characters like '&', #, -, etc in the password. |  |

\*\*Please note that password is case-sensitive. For example, if you enter the password as 'Yakub123', you should enter in the same case i.e. Letter "Y" in capital / upper case only. Moreover system allows alphabets (a,b,c), numbers (1,2,3) & special characters (!, @, #) & space in the password, but the length of the password must not be less than 8 characters.

- c) Please re-enter the same password and re-confirm the Password which has been entered in the above to make sure that you have entered the same password.
   (Please note that this password & the password entered earlier is the same).
- d) Please select the Hint Question from the drop down box or select the item from the drop down "Create your own Question" if you want to create your own Hint Question.
   (Hint Question is used to reset the password, if the user has forgotten the password.)

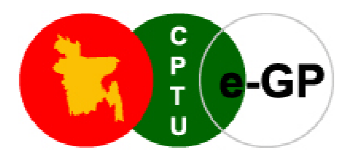

- e) Enter the Hint Answer to the Question selected or created above.
- f) Select the Nationality from the drop down box.(Please note that only one country can be selected.)
- g) Select the Registration type from the drop down box from the following options:
  - Tenderer / Consultant, if the Tenderer is a Contractor or a Consultant or registered as the Individual proprietor;
  - > Individual Consultant, if the Tenderer is a Consultant working independently;
  - Government Owned Enterprise, if the Tenderer/Consultant is a Company owned by Government of Bangladesh;
  - Media, representing a Media Company. This user will not be allowed to participate in any online tenders on e-GP portal.
- h) Select the country of business.

| > PDF Viewer                     | Registration                |                                                                                                    |   |
|----------------------------------|-----------------------------|----------------------------------------------------------------------------------------------------|---|
| Resources                        | Verification Code : *       | oater PLUCENE                                                                                                    |   |
| > e-GP Guidelines                |                             | Type the two words:                                                                                                    |   |
| Mandatory Registration Documents |                             | oater puocene                                                                                                    |   |
| Member Scheduled Banks           |                             | (If you cannot read the text, you may get new Verification Code by clicking 🤗 and if you want to                                                                                                    |   |
| External Links                   |                             | OK                                                                                                    |   |
| > СРТИ                           | Terms and Conditions :<br>* | Terms and Conditions for e-GP System User Agreement                                                                                                    | - |
| BWDB Website                     |                             | National e-Government Procurement (e-GP) portal (i.e. https://eprocure.gov.bd) of the                                                                                                    |   |
| > LGED Website                   |                             | Technical Unit (CPTU), IMED, Ministry of Planning for carrying out the procurement activities of                                                                                                    |   |
| REB Website                      |                             | the public agencies (procuring agencies and procuring entities) of the Government of<br>Bangladesh.                                                                                                 |   |
| RHD Website                      |                             | CPTU/ IMED also runs a training server (http://training.eprocure.gov.bd) to allow the users to try                                                                                                  |   |
| World Bank - Bangladesh          |                             | and learn by themselves all the functionalities of e-GP system through an online mock-up of real<br>transactional e-GP System. Users may try all activities, which is available in real transaction |   |
| > Others                         |                             | system. None of the activities done in training servers will be taken as real transactions.                                                                                                    | ÷ |
|                                  |                             | Download Terms and Conditions                                                                                                    |   |
|                                  |                             | I have read, understood and accepted the Terms and Conditions                                                                                                    |   |
|                                  | (                           | Submit Reset                                                                                                    |   |

# Figure - II (Part - B)

- i) Enter the **Captcha Code** which is generated on the screen in the given box. Captcha code is a garbled graphical text used to prevent from unsolicited automated registration on e-GP Portal.
  - If the Captcha text is not readable, click on "Refresh" button. This will generate a new text. The tenderer can enter this text & proceed further.
- j) Please read the Terms and Conditions and to proceed further click on the check box containing the text "I have read, understood and accepted the Terms & Conditions".

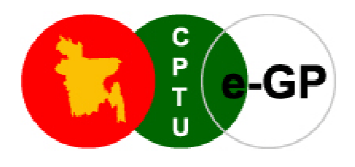

- This is an acceptance that the Tenderer is accepting to all the stipulated mandatory terms & conditions for accessing the e-GP portal;
- Please note that if you do not accept the Terms and Conditions, you cannot further proceed with the e-GP System.
- k) Click on the "**Submit**" button to submit the details, and complete the phase-1 of the Registration process.

Before pressing Submitting the form, the user may click on "Reset" button and refill the form again.

|                                                                                                    | Home   About e-GP   Contact Us   RSS Feed   Language English 👻                                                                                                    |
|----------------------------------------------------------------------------------------------------|----------------------------------------------------------------------------------------------------|
| <b>C</b>                                                                                                    | Type your Keyword here Tenders Search Advance Search                                                                                                    |
|                                                                                                    | Go To 🔌 📗 Tenders 📑 Annual Procurement Plans 🏾 🖞 Awarded Contracts 🔒 Debarred Tenderers 📑 Reports                                                                                                    |
| Saturday, 07 May, 2011 13;47:31 BST                                                                                                    | ants, Bank users and Procuring Entities have to be registered with the e-GP Syst View All Notifications                                                                                                    |
| An e-mail has been sent to your                                                                                                    | About e-Government Procurement (e-GP) System                                                                                                    |
| registered e-mail ID for<br>verification. It has to be verified<br>within 72 hours from the date of<br>submission otherwise your profile<br>will be removed. | National e-Government Procurement (e-GP) portal (i.e. http://eprocure.gov.bd) of the Government of the People's Republic of Bangladesh is developed, owned and being operated by the Central Procurement Technical Unit (CPTU), IME Division of Ministry of Planning. The e-GP system provides an on-line platform to carry out the procurement activities by the Public Agencies - Procuring Agencies (PAs) and Procuring Entities (PEs). |
| 🚨 User Login                                                                                                    | The e-GP system is a single web portal from where and through which PAs and PEs will be able to perform their procurement<br>related activities using a dedicated secured web based dashboard. The e-GP system is hosted in e-GP Data Center at CPTU, and<br>the e-GP web portal is accessible by the PAs and PEs through internet for their use.                                                                                          |
| e-mail ID                                                                                                    | The e-Government Procurement solution introduced under the Public Procurement Reform (PPR) Process is being supported by<br>the World Bank and being used by all the government organizations which will help in ensuring equal access to the<br>Bidders/Tenderers, efficiency, transparency and accountability in the public procurement process in the country.                                                                          |

#### Figure - III

- An automatic e-mail will be send to the e-mail ID using which the tenderer has registered. This e-mail would contain the Verification Code & the link to the e-mail verification page.
- Please check your e-mail account, where you should have received the e-mail with following e-mail verification details:
  - a) Login ID (which would be the e-mail ID itself);
  - b) Password (Password is not stored in the e-GP data base. It is your obligation to keep password secret and not to reveal or disclose to anyone);
  - c) Verification Code (System Generated Verification Code)

| Login ID          | <u>vakub.s@gmail.com</u>                                                                                                    |
|-------------------|----------------------------------------------------------------------------------------------------|
| Password          | (Password is not stored in the e-GP data base. It is your obligation to keep password secret and not to reveal or disclose to anyone) |
| Verification Code | 89766bb3f5ead572f8921597158d65b811d1kl98                                                                                              |

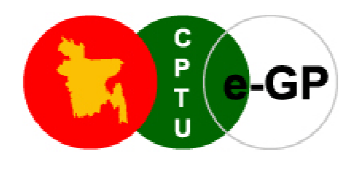

- 5. On clicking on the link for verification, a new page will open up, where the tenderer needs to enter the following:
  - a) e-mail ID.
  - b) Password.
  - c) Verification Code

The moment tenderer clicks on "Submit" button, another new window will be opened which gives two options i.e.

|                                     |                      |                        | Home   About e      | -GP   Contact Us   RSS Feed | Language English 👻     |
|-------------------------------------|----------------------|------------------------|---------------------|-----------------------------|------------------------|
| C P                                 | Type your Keyword he | ere                    | Tenders             | Search Advan                | ce Search              |
| -GP                                 | Go To 👂 📄 Tender     | s 🍯 Annual Procuremen  | t Plans 🏾 🕱 Awarded | Contracts 🛛 🔏 Debarred Tend | erers 🔒 Reports        |
| Saturday, 07 May, 2011 13:51:58 BST | ie e-GP System. He   | owever, New Users R    | egistration button  | will be activated and re    | View All Notifications |
| 🚨 User Login                        | Email Verificatio    | n                      |                     |                             |                        |
| e-mail ID                           | Fields marked with ( | (*) are mandatory.     |                     |                             |                        |
| ******                              | e-mail ID ;*         | yakub.s@gmail.com      |                     |                             |                        |
| Login Forgot Password?              | Password : *         | ******                 |                     |                             |                        |
| New User Registration               | Verification Code :* | 152face53b5f2baf3b5bdd | 1732c9bde8          |                             |                        |

**Figure - IV** 

1) Complete Registration Process 2) No; Thanks I will register Later on

| How to make payment for registration?                                                                                                    |  |  |
|----------------------------------------------------------------------------------------------------|--|--|
|                                                                                                    |  |  |
| You should make payment through <b>the scheduled member banks of e-GP e-Payment Network</b> and make payment through Cash, Pay Order or Account to Account Transfer. In case of Account to Account Transfer, the bank will require to debit from your bank account on that bank for the User Registration in e-GP System. |  |  |
| For Bangladeshi Tenderers and Consultants, registration fee is Taka 5000 (Bangladeshi Taka Five Thousand Only) and annual renewal fee is Taka 2000 (Bangladeshi Taka Two Thousand Only). You must renew your user account in e-GP portal each year before the expiry date.                                                |  |  |
| For international Tenderers and Consultants, registration fee is USD \$100 (US Dollars One Hundred Only) and annual renewal fee is USD \$ 30 (US Dollars Thirty Only).                                                                                                    |  |  |
| Thank you for using e-GP System.  Proceed To Profile Submission No Thanks. I will register later on                                                                                                    |  |  |
|                                                                                                    |  |  |

## Figure - V

(Please note that it is mandatory for the Tenderers to verify their account within 72 hours. Also the final submission of the Complete Profile must be done within 7 days from the date of e-mail verification).

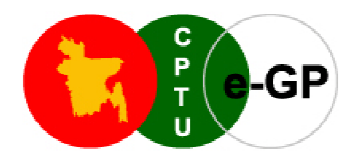

- 6. If the details of the Tenderer match, they will be allowed to enter their Company details in the Registration Process. The following details are to be entered:
  - a) **Company Registration No.** The Tenderer needs to specify the Unique Registration number assigned by the relevant Government Authority.

(Please note that the No two companies can have the same registration number if they have registered in the same country.)

- b) Company Name Enter the Company Name as mentioned in your Registration Certificate.
- *c)* Company Name in Bangla If the Company is Domestic Company from Bangladesh, enter the Company Name in Bangla. (*This is not a mandatory field*).
- d) **Company Legal Status** The Tenderer needs to select any of the options as app*licable from the dropdown box. Th*e options available are as given below:
  - > **Public Limited** If the Tenderer's Company is Publicly Listed Company.
  - Private Limited If the Tenderer's Company is Privately held Company.
  - Proprietorship If the Tenderer's firm is a Proprietorship firm.
  - Partnership If the Tenderer's Company is a Partnership firm.
  - Government Undertaking If the Tenderer's Company is Company owned by Government of Bangladesh.
- e) **Company's Year of Establishment** Enter the year in YYYY format (e.g. 2011)
- f) **Tax Identification Number** If applicable, specify the same. In case of Companies from outside Bangladesh, select **other document**, type the number & specify more details to complete the step.

| > User Registration Flowchart        | Company Details > Person           | nal Details > Supporting Documents     |                              | ? Help 📤        |
|--------------------------------------|------------------------------------|----------------------------------------|------------------------------|-----------------|
| > User Registration Steps            | Fields marked with (*) are mandato | ry.                                    |                              |                 |
| > User Registration Manual - Bangla  | Company Registration No. : *       | MT0134623                              |                              |                 |
| > User Registration Manual - English | Company Name : *                   | ABC Procure Ltd                        |                              |                 |
| Frequently Asked Questions (FAQ)     | Company Name in Bangla :           |                                        |                              |                 |
| > Help Desk                          | Company's Legal Status : *         | Public Ltd 🔽                           |                              |                 |
|                                      | Company's                          | 2000                                   | (YYYY e.g. 2000)             |                 |
| Downloads                            | Establishment Year : *             |                                        |                              |                 |
|                                      | Tax Identification Number(TIN)/    | TIN                                    |                              |                 |
| > WinZip                             | Other Identification Number : *    |                                        |                              |                 |
|                                      |                                    | TN98234p435                            |                              |                 |
| > PDF Viewer                         |                                    | (Tax Identification Number or Other si | milar document number)       |                 |
|                                      | Nature of Business : *             |                                        |                              |                 |
| Resources                            |                                    |                                        |                              | Select Category |
| » e-GP Guidelines                    |                                    |                                        |                              | Select cutegory |
| Mandatory Registration Documents     |                                    | Please select the relevant category in | ı which you wish to get enli | isted for)      |

#### Figure - VI (Part - A)

g) Nature of Business – Click on the "Select Category" link. A new window will be opened which will list the different categories of works, goods and services as per Common Procurement Vocabulary (CPV) classification structure. Select the relevant Category by ticking on the Check Box for which tenderer would like to enlist for The Tenderer can also select multiple categories.

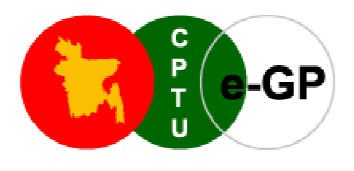

| Search by Keyword :        | Computer and related s        | Search Reset |
|----------------------------|-------------------------------|--------------|
| 🗄 🕎 🤳 Computer and related | Iservices                     |              |
| 🕀 💽 🤳 Hardware consult     | ancy services                 |              |
| 🗄 🛃 🤳 Software program     | ming and consultancy services |              |
| 🗄 🛃 🌙 Data services        |                               |              |
| 🗄 🛃 🥼 Computer-related     | services                      |              |
|                            |                               | Submit       |

- h) Trade License Issue Date Select the same from the Calendar.
- i) Trade License Expiry Date Select the same from the Calendar.
- j) Registered Office Address The Tenderer needs to enter the details as mentioned below:
  - **Country** Select from the dropdown box.
  - State Enter the details as applicable.
  - > District, City, Thana / Upazilla Enter the details as applicable.
  - > **Post Code** Enter the details as applicable.
  - > Phone & Fax No. Enter the details as applicable.

| Registered Office Address :*  | Gulshan - 1                                                   |
|-------------------------------|---------------------------------------------------------------|
| Country : *                   | Bangladesh 🗨                                                  |
| State / District : *          | Dhaka 💌                                                       |
| Trade License Issue Date : *  | 05/05/2011                                                    |
| Trade License Expiry Date : * | 13/05/2012                                                    |
| City / Town : *               | Dhaka                                                         |
| Thana / UpaZilla : *          | Dhaka                                                         |
| Postcode / Zip Code :         | 1207                                                          |
| Phone No. : *                 | +880 - 098 - 986876786 (Area Code - Phone No.)                |
| Fax No. :                     | +880 - 098 - 787868968                                        |
|                               | 🕼 (Check if Registered and Corporate office details are same) |

# Figure - VI (Part - B)

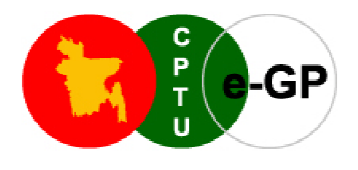

k) Corporate Office Address – If the Corporate Office Address is same as that of Registered Office Address, tick on the Check-box to indicate that both the addresses are same. If not, enter all the relevant details similar to the fields of Registered Office Address.

| Corporate / Head office<br>Address : * | Gulshan - 1                                       |
|----------------------------------------|---------------------------------------------------|
| Country : *                            | Bangladesh                                        |
| State / District : *                   | Dhaka                                             |
| City / Town : *                        | Dhaka                                             |
| Thana / UpaZilla : *                   | Dhaka                                             |
| Postcode / Zip Code :                  | 1207                                              |
| Phone No. : *                          | +880-098-986876786                                |
| Fax No. :                              | (Area Code - Phone No.)<br>+880 - 098 - 787868968 |
| Company's Website :                    | www.eprocurement.com                              |
|                                        | Save                                              |

#### Figure – VI (Part – C)

Once all the details are entered, click on "Save" button to save the information. If any of the mandatory fields are missing, the system will point out the same. Else it will proceed to the page to enter the Personal Information.

Please note that the option of entering "Company Details" will not be available if the tenderer is an 'Individual Consultant".

7. **Personal Details** – The Tenderer needs to enter all the relevant personal details of the key employee who is going to participate & conduct all the activities on the e-GP portal.

| Saturday, 29 Jan, 2011 10:53:22 BST  |                                                           |                       | C <u>View All Messages</u> |
|--------------------------------------|-----------------------------------------------------------|-----------------------|----------------------------|
| Help                                 | New User Registration                                     | on - Personal Details |                            |
| User Registration Flowchart          | Company Details > Personal Details > Supporting Documents |                       | ? Help                     |
| > User Registration Manual - Bangla  | Fields marked with (*) are n                              | nandatory             |                            |
| > User Registration Manual - English | Title :*                                                  | Mr.                   |                            |
| > FAQ                                | First Name : *                                            | Yakub                 |                            |
| > Help Desk                          | Middle Name :                                             |                       |                            |
| Downloads                            | Last Name : *                                             | S                     |                            |
| > WinZip                             |                                                           | (If Bangladeshi)      |                            |
| > PDF Viewer                         | National ID / Passport No. /<br>Driving License No. : *   | JKL9875678            |                            |
| Resources                            | Designation : *                                           | DM                    |                            |
| > e-GP Guidelines                    | Department : *                                            | Sales & Marketing     |                            |
| Mandatory Registration Documents     | Address Line 1 : *                                        | Gulsban 1             |                            |
|                                      |                                                           |                       |                            |

Figure - VII (Part - A)

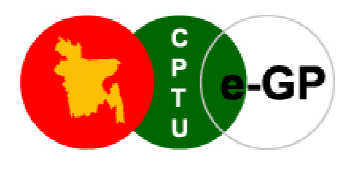

| Resources                        | Designation : *        | DM                  |
|----------------------------------|------------------------|---------------------|
| > e-GP Guidelines                | Department : *         | Sales & Marketing   |
| Mandatory Registration Documents | Address Line 1 : *     | Guishan 1           |
| Member Scheduled Banks           | Address Line 2 : *     | Dhaka - Bangladesh  |
| External Links                   |                        |                     |
| » CPTU                           | Country : *            | Bangladesh 💌        |
| BWDB Website                     | State / District : *   | Dhaka 💌             |
|                                  | City / Town : *        | Dhaka               |
| > LGED Website                   | Thana / UpaZilla : *   | Dhaka               |
| REB Website                      | Post Code / Zip Code : | 8976                |
| RHD Website                      | Phone No. :            | +880 - 239 - 896745 |
| World Bank - Bangladesh          | Fax No.:               | +880 - 239 - 896745 |
| > Others                         | Mobile No. : *         | +880 01936742076    |
|                                  |                        | Save                |

Figure - VII (Part - B)

After entering all the information, on saving the information, if any mandatory fields are missing, the system will point out the same.

8. In the case of the tenderer being an Individual Consultant, the tenderer needs to enter all the relevant information to register on the e-GP portal.

| Saturday, 29 Jan, 2011 10:58:10 BST |                                                         |                                        | View All Messages |
|-------------------------------------|---------------------------------------------------------|----------------------------------------|-------------------|
| Help                                | New User Registration                                   | on - Personal Details                  |                   |
| User Registration Flowchart         | Company Details > Pe                                    | ersonal Details > Supporting Documents | ? Help            |
| User Registration Manual - English  | Fields marked with (*) are n                            | nandatory.                             |                   |
| > FAQ                               | First Name : *                                          | Yakub                                  |                   |
| > Help Desk                         | Middle Name :                                           |                                        |                   |
| Downloads                           | Last Name : *                                           | S                                      |                   |
| > WinZip                            | -                                                       | (If Bangladeshi)                       |                   |
| > PDF Viewer                        | National ID / Passport No. /<br>Driving License No. : * | JKL9875678                             |                   |
| Resources                           | Designation : *                                         | DM                                     |                   |
| > e-GP Guidelines                   | Department : *                                          | Sales & Marketing                      |                   |
| Mandatory Registration Documents    | Address Line 1 : *                                      | Gulshan                                |                   |

Figure - VIII (Part - A)

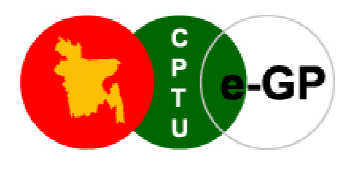

| Resources                        | Designation : *        | DM                  |
|----------------------------------|------------------------|---------------------|
| > e-GP Guidelines                | Department : *         | Sales & Marketing   |
| Mandatory Registration Documents | Address Line 1 : *     | Gulshan             |
| Member Scheduled Banks           | Address Line 2 : *     | Gulshan             |
| External Links                   |                        |                     |
| > CPTU                           | Country : *            | Bangladesh          |
| BWDB Website                     | State / District : *   | Dhaka               |
| > I GED Website                  | City / Town : *        | Dhaka               |
|                                  | Thana / UpaZilla : *   | Dhaka               |
| REB Website                      | Post Code / Zip Code : | 8976                |
| RHD Website                      | Phone No. :            | +880 - 989 - 987654 |
| World Bank - Bangladesh          | Fax No. :              | +880 - 989 - 786543 |
| > Others                         | Mobile No. : *         | +890 01936742076    |
|                                  |                        |                     |

## Figure - VIII (Part - B)

Once all the details are entered, click on "Save" button to save the information. If any of the mandatory fields are missing, the system will point out the same.

9. **Supporting Documents** – This page allows the Tenderer to upload all the supporting documents required as per the Registration Type opted to complete the registration process.

Please note that the Tenderer should have to make payment from Bank and upload scan copy of Payment slip along with all the documents saved in the local PC to be uploaded for registration purpose.

| New User Re       | gistration - Support                           | ing Documents                                 |                                   |              |
|-------------------|------------------------------------------------|-----------------------------------------------|-----------------------------------|--------------|
| Company Detail    | s > Personal Details                           | > Supporting Documents                        |                                   | ? Help       |
| Fields marked wit | h (*) are mandatory.                           |                                               |                                   |              |
| Document Type : * | Company Incorporation                          | Certificate (in case of Company) OR Reg       | jistration Document               |              |
|                   | All documents listed abo<br>optional document. | ove are mandatory except ones labeled as      | "(If applicable)". "If applicable | e" indicates |
| Select Document   | *                                              | Browse                                        |                                   |              |
|                   | Acceptable File Types (b                       | mp, doc, docx, gif, jpeg, jpg, pdf, png, rar, | xls, xlsx, zip)                   |              |
| Uploaded Do       | Upload<br>Cumenta                              | gre me shourd hot exceed 2mb.                 |                                   |              |
| Total Documents   | Uploaded: 0                                    |                                               |                                   |              |
| Mandatory Docum   | nent Upload Status: Total: a                   | 8   Uploaded: 0   Pending: 8                  | cuments are uploaded.             |              |
| S. No.            | Document Name                                  | Document Description                          | File Size (In KB)                 | Action       |

Figure - IX (Part - A)

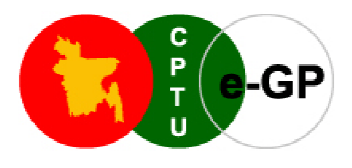

To upload the documents, follow the process as mentioned:

- Select the document type from the dropdown.
- Click on the "*Browse*" button.
- Select the document from your PC.
- Click on "Upload" button to upload the files.

#### Please observe the following points while uploading the files:

- Please do not Upload any file which is Password protected.
- > Please ensure that the file is not infected with virus.
- > Please note that only those files mentioned in the website can be uploaded.

Once necessary documents are uploaded by the tenderer, tenderer will get an option of download and delete of the same. Moreover tenderer will get a status how many documents are uploaded and how many are pending with the help of "Document Uploaded Status"

| Uploa     | aded Docume          | nts                                                                             |                      |        |
|-----------|----------------------|---------------------------------------------------------------------------------|----------------------|--------|
| Total D   | ocuments Uploade     | ed: 8                                                                           |                      |        |
| Mandat    | tory Document Upl    | oad Status: Total: 8   Uploaded: 8   Pending: 0                                 |                      |        |
| Submit    | button for final sub | mission will appear automatically once all the mandatory documents are uplo     | aded.                |        |
| S.<br>No. | Document<br>Name     | Document Description                                                            | File Size (In<br>KB) | Action |
| 1         | DOC File.doc         | Company Incorporation Certificate (in case of Company) OR Registration Document | 49.29                | X      |
| 2         | DOC1 File.doc        | Trade License                                                                   | 49.29                | X      |
| 3         | DOCX File.docx       | Valid Tax Identification Number (TIN) Certificate                               | 19.12                | ×      |
| 4         | JPEG File.jpg        | Valid Value Added Tax (VAT) Certificate                                         | 16.3                 | ×      |
| 5         | PDF File.pdf         | National ID or Passport of Authorized Person (First 2 pages of passport)        | 32.02                | ×      |
| 6         | PNG File.png         | e-GP Registration Fee Payment Slip                                              | 132.67               | ×      |
| 7         | RAR File.rar         | One Passport Size Photo of Authorized Person                                    | 39.14                | s<br>× |
| 8         | ZIP File.zip         | Authorization letter from the Owner for the Firm/Company's Admin                | 40.91                | ×      |

## Figure - IX (Part - B)

The moment all the necessary documents are uploaded on e-GP portal, below mentioned screen will be displayed to tenderer, which is having *"Important Note"* along with *"Click here to proceed for final profile submission"* tab.

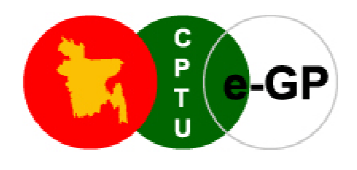

#### Important Note :

Before starting your Profile and document submission, please read the following information and make sure the required authentic MANDATORY documents are ready:

- Scan those mandatory documents you have been asked for and convert into PDF or Zip file format. Size of a single file
  must not exceed 2MB. Scan the files in such a way that it can be easily readable. And also ensure that the documents
  are virus free. CPTU as a system provider does not take any responsibility of any consequences to your future
  transactions in case ineligible scanned document, file containing virus or misrepresentation of the information in the
  uploaded documents.
- Upload the following mandatory documents for the registration. Failure to upload any one of the documents, e-GP system does not allow you to further proceed.
- 3. If the uploaded documents are found forged or false, your case will be treated under section 64 (Professional misconduct) of the Public Procurement Act 2006.
- 4. In case of physical submission of mandatory document, advice for physical submission of attested (by the government class-1 official) copies of scanned and already uploaded mandatory documents through Courier or Registered mail.

Click here to proceed for final profile submission

# Figure - IX (Part - C)

10. After completing all the above processes, the tenderer needs to click on *"Click here for Final Submission*" for submitting the profile. Please note that this final submission has to be done within 7 days from the date of e-mail Verification.

| New User Registration - Final Submission                                                                                                    | Go Back ? Help                  |
|----------------------------------------------------------------------------------------------------|---------------------------------|
| Dear User,                                                                                                    |                                 |
| Please note that once you complete final submission of your profile, it will be sent to e-GP Admin f<br>final submission of a profile is completed, modification in profile won't be allowed. | or verification. Hence once the |
| You need to complete final submission of your profile within 7 days from the date of e-mail ID verifica                                                                                       | ation.                          |
| Click here for Final Submission                                                                                                    |                                 |

## Figure – X

11. Once the final submission is done, the tenderer gets a message like below, on his screen.

| 🚨 User Login           | Thank you for registering on e-GP Portal.                                                                                                    |
|------------------------|----------------------------------------------------------------------------------------------------|
| e-mail ID              | You are requested to submit the required documents attested by a Class- I gazette officer through post or courier to<br>the e-GP Registration Desk by 22-May-2011 14:41. Your registration details will be verified by the e-GP Admin. On<br>approval or rejection of your profile, you will be notified by e-mail / SMS Alert. |
| Login Forgot Password? | Go back to home page                                                                                                    |
| New User Registration  |                                                                                                    |
| PE User Registration   |                                                                                                    |

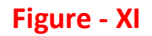

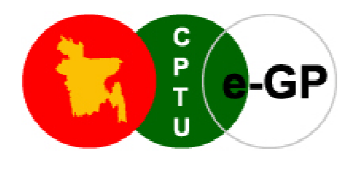

- 12. Once all the above activity is performed, the data is updated in e-GP system. The tenderers also need to send the attested photocopies of the uploaded scanned credential documents to CPTU via post or courier for verification. After verification of the document and the online data the tenderer provided during registration process, e-GP User Registration Desk in The CPTU would take a decision to approve / reject the registration based on the information and document provided by the Tenderer. In either case, the Tenderer will receive an automated e-mail about approval or rejection.
- 13. If approved the Tenderer, consultant--- will have an access to the e-GP portal and can use the portal for tendering purposes.